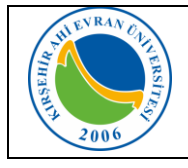

| Doküman No       | KL - 004   |
|------------------|------------|
| İlk Yayın Tarihi | 02.07.2019 |
| Revizyon Tarihi  | 24.09.2021 |
| Revizyon No      | 2          |
| Sayfa            | 1/4        |

## KABLOSUZ AĞ TEKNOLOJİLERİ

Toplantı, seminer, eğitim, çalıştay, sempozyum, konferans, ziyaret vb. nedenlerle belirli süreliğine üniversitemize gelen misafirlerimizin, kablosuz ağa bağlanmaları 5651 Sayılı Kanun gereği kişi bilgilerinin kayıt altına alınması işleminden sonra internet erişim izinleri gerçekleştirilmektedir. Kablosuz ağ hizmetinden faydalanacak olan tüm kullanıcıların Üniversitemizin <u>Internet ve Yerel Ağ Servisleri Kullanım Yönergesi</u>, <u>ULAKNET Kullanım Politikası</u>, <u>5651 sayılı İnternet Ortamında Yapılan Yayınların Düzenlenmesi ve Bu Yayınlar Yoluyla işlenen Suçlarla Mücadele Edilmesi Hakkında Kanun</u> kapsamında işlemlerini gerçekleştirmeleri gerekmektedir. Bu uygulamadan yararlanmak için internet ayarlarınızda yapmanız gereken değişiklikler aşağıda sıralanmıştır.

### Mobil cihazlar için:

Wi-fi ağları aktif olduğunda karşınıza çıkan ekranda AhiEvranUniMisafir bağlantısı seçilir. Bağlandı uyarısı geldikten sonra tarayıcınızdan herhangi bir web sayfası açılır. (Bazı telefonlarda *internet kullanılamıyor* şeklinde uyarı mesajı gelse bile web sayfası açılır)

Karşınıza <u>https://hotspot.ahievran.edu.tr</u> uzantılı İnternet Erişimi Kayıt ve Giriş Paneli ekranı çıkacaktır. İnternet erişiminiz 4 (dört) farklı yöntemle yapılabilmektedir. (Bakınız kayıt bölümü - Sayfa 4)

| < Wi- | Fi Wi-Fi Direct     | GELİŞMİ |  |  |
|-------|---------------------|---------|--|--|
| AÇIK  |                     |         |  |  |
| ((c·  | AhiEvranUniMisafir  |         |  |  |
|       | AhiEvranUniOgrenci  |         |  |  |
| ( î d | AhiEvranUniPersonel |         |  |  |
| ((:   | eduroam             |         |  |  |

Giriş paneline cep telefonunuza gönderilen kullanıcı adı ve şifre bilgilerinizi içeren bilgilerin girilmesiyle veya E-Devlet Tek-Tık Giriş ile Üniversitemiz ağı kullanılabilecektir. Ayrıca bağlantınızı kapatmadan önce çıkış panelinden oturumunuzu sonlandırmanız gerekmektedir.

### Dizüstü bilgisayarlar için;

#### Windows 8.1/10 İşletim Sistemine Sahip Bilgisayarlar:

Karşımıza gelen Ağ seçeneklerinden **AhiEvranUniMisafir** seçilir. Bağlandı uyarısı geldikten sonra tarayıcınızdan herhangi bir web sayfası açılır.

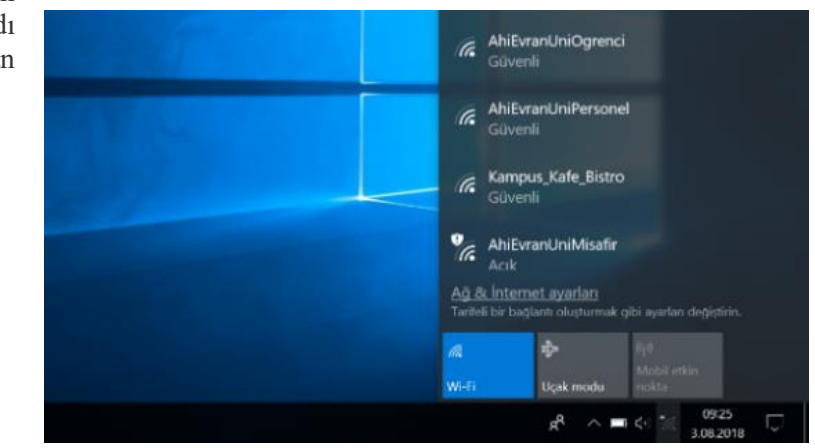

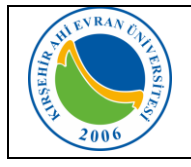

## Misafirler için Kablosuz İnternet Erişimi (Wi-Fi) Kullanım Kılavuzu

| Doküman No       | KL - 004   |
|------------------|------------|
| İlk Yayın Tarihi | 02.07.2019 |
| Revizyon Tarihi  | 24.09.2021 |
| Revizyon No      | 2          |
| Sayfa            | 2/4        |

Karşınıza <u>https://hotspot.ahievran.edu.tr</u> uzantılı İnternet Erişimi Kayıt ve Giriş Paneli ekranı çıkacaktır. İnternet erişiminiz 4 (dört) farklı yöntemle yapılabilmektedir. (Bakınız kayıt bölümü - Sayfa 4)

Giriş paneline cep telefonunuza gönderilen kullanıcı adı ve şifre bilgilerinizi içeren bilgilerin girilmesiyle Üniversitemiz ağı kullanılabilecektir. Ayrıca bağlantınızı kapatmadan önce çıkış panelinden oturumunuzu sonlandırmanız gerekmektedir.

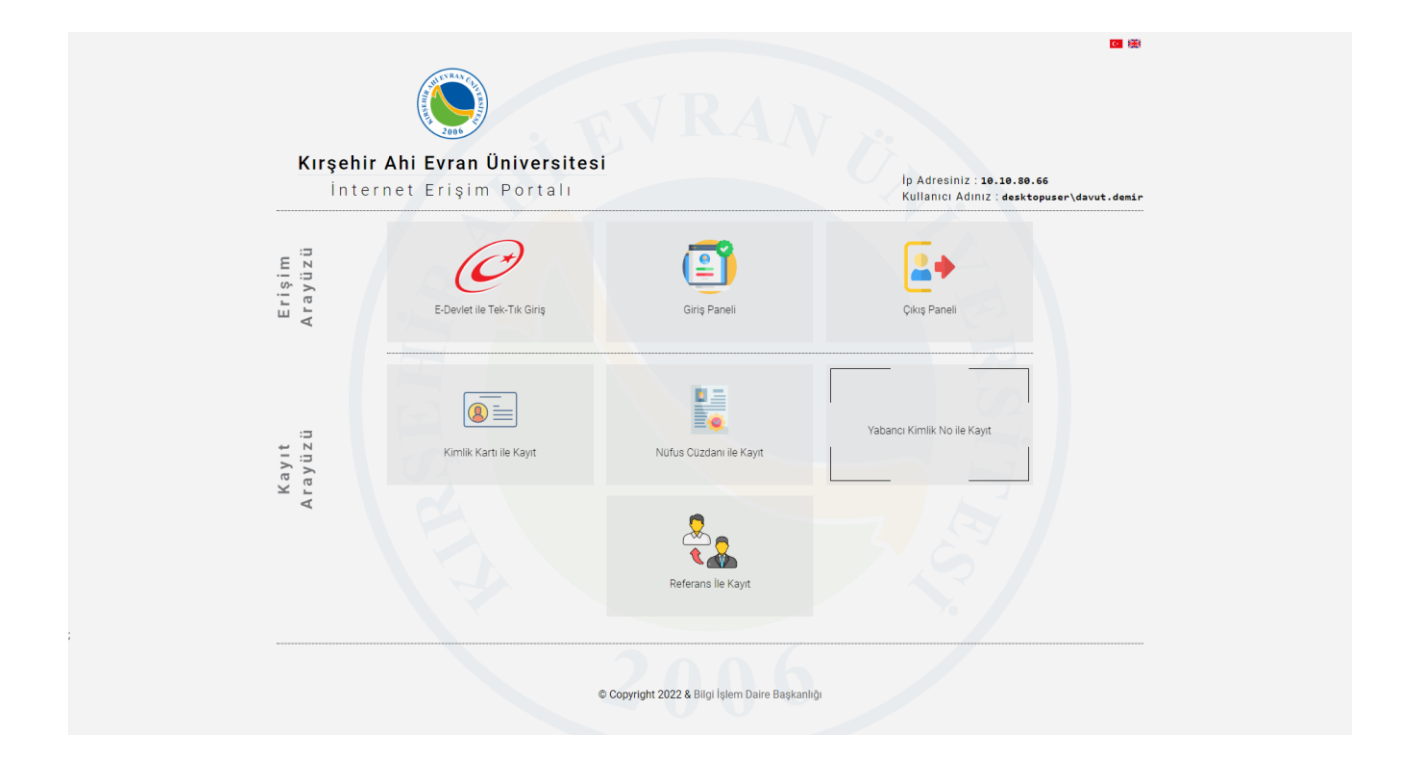

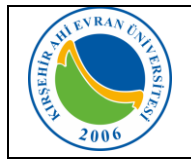

| Doküman No       | KL - 004   |  |
|------------------|------------|--|
| İlk Yayın Tarihi | 02.07.2019 |  |
| Revizyon Tarihi  | 24.09.2021 |  |
| Revizyon No      | 2          |  |
| Sayfa            | 3 / 4      |  |

### İnternet Erişim Kaydı Nasıl Yapılır ?

Dört farklı yöntem ile kayıt olabilirsiniz.

- 1. Tc Kimlik Kartı Doğrulaması İle Kayıt.
- 2. Tc Kimlik Cüzdanı Doğrulaması ile Kayıt
- 3. Yabancı Kimlik Doğrulaması ile Kayıt
  - a. Size ait olan bilgilerinizi eksiksiz girin.
  - b. Hesap bitiş tarihi en az 1 gün en çok 10 gün olmalıdır.
  - c. Bilgileriniz doğru ise sistem kaydınız oluşturup, hesap bilgilerinizi sms ile belirlemiş olduğunuz cep telefonu numaranıza gönderecektir.

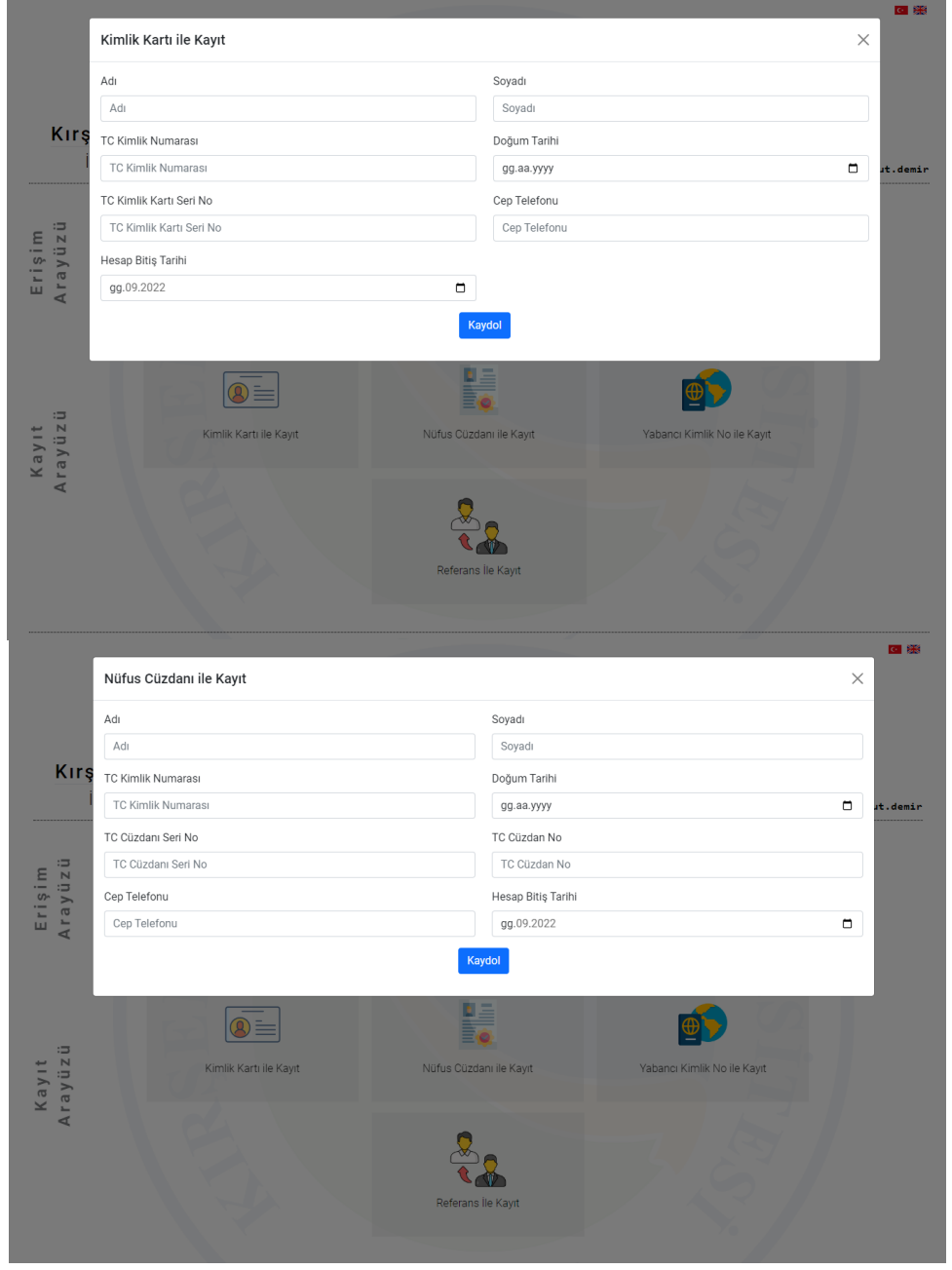

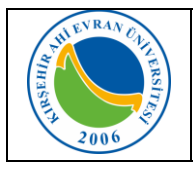

# Misafirler için Kablosuz İnternet Erişimi (Wi-Fi) Kullanım Kılavuzu

| Doküman No       | KL - 004   |
|------------------|------------|
| İlk Yayın Tarihi | 02.07.2019 |
| Revizyon Tarihi  | 24.09.2021 |
| Revizyon No      | 2          |
| Sayfa            | 4 / 4      |

| Í                          | Yabancı Kimlik No ile Kayıt |                    |                             | × | <b>C #</b> |
|----------------------------|-----------------------------|--------------------|-----------------------------|---|------------|
|                            | Adı                         | Soyadı             |                             |   |            |
|                            | Adı                         |                    |                             |   |            |
| Kırş                       | Yabanci Kimlik No           | Doğum Tarihi       |                             |   |            |
| I                          | TC Kimlik Numarası          | gg.aa.yyyy         |                             |   | ut.demir   |
|                            | Cep Telefonu                | Hesap Bitiş Ta     | arihi                       |   |            |
| m<br>z ü                   | Cep Telefonu                | gg.09.2022         |                             |   |            |
| (ayıt Erişi<br>ayüzü Arayü | Kimlik Kartı ile Kayıt      | Kaydol             | Yabancı Kimlik No ile Kayıt |   |            |
| Ar                         |                             | Referans lie Kayıt |                             |   |            |

### 4. Referans ile Kayıt İşlemi

- a. Bu yöntemi kullanabilmeniz için referans hesabınızın olması gerekmektedir. Referans hesap Üniversitemiz personelleri ve öğrencilerimize ait hesap bilgilerinin referans gösterilmesiyle sağlanmaktadır.
- b. Bilgileriniz doğru ise; sistem kaydınızı oluşturup, hesap bilgilerinizi sms ile belirlemiş olduğunuz cep telefonunuza gönderecektir.

| ſ            | Referans İle Kayıt          |                         |                             |          |
|--------------|-----------------------------|-------------------------|-----------------------------|----------|
|              | Adı                         | Soyadı                  |                             |          |
|              | Adı                         | Soyadı                  |                             |          |
| Kırş         | KAEU Referans Kullanıcı Adı | KAEU Referans Kulla     | nıcı Şifresi                |          |
| I            | KAEU Referans Kullanıcı Adı | KAEU Referans Ku        | llanıcı Şifresi             | ut.demir |
|              | Cep Telefonu                | Hesap Bitiş Tarihi      |                             |          |
| m<br>z ü     | Cep Telefonu                | gg.09.2022              |                             |          |
| rişi<br>rayü |                             | Kaydol                  |                             |          |
| A E          |                             |                         |                             |          |
|              |                             | B III                   |                             |          |
| ıyıt<br>yüz  | Kimlik Kartı ile Kayıt      | Nüfus Cüzdanı ile Kayıt | Yabancı Kimlik No ile Kayıt |          |
| Ka           |                             | Referans lie Kayıt      |                             |          |